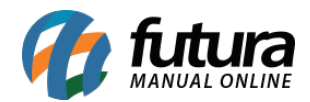

Sistema: Futura Server

Caminho: Exportar>Produtos>Terminais de Consulta

Referência: FS295

Versão: 2016.06.06

**Como Funciona:** Esta tela é utilizada para exportar um arquivo txt contendo os produtos, que deverão ser enviados ao terminal de consulta que contenha o aparelho Busca Preço.

Para isso, acesse o caminho indicado acima e o sistema abrirá a tela abaixo:

| Exportador de Produ   | utos - Terminais de Consulta 🗴 |
|-----------------------|--------------------------------|
| Terminal de Consulta: | Gertec TC 506                  |
| Tabela Preco          | 3 ATACADO                      |
| DataSource            | Gertec                         |
|                       | Exportar                       |
|                       |                                |
|                       |                                |
|                       |                                |

**Terminal de Consulta:** Defina qual será o terminal de consulta utilizado, dentre as opções: **Elgin TT300 VADER** e **Gertec TC 506**.

Tabela Preço: Informe a tabela de preço padrão utilizada;

**DataSource:** Este campo é utilizado para inserir o caminho odbc, que fará a conexão dos terminais de consultas.

Clique no botão *Exportar* para finalizar o procedimento.